# Blackboard Learn

Students Guide

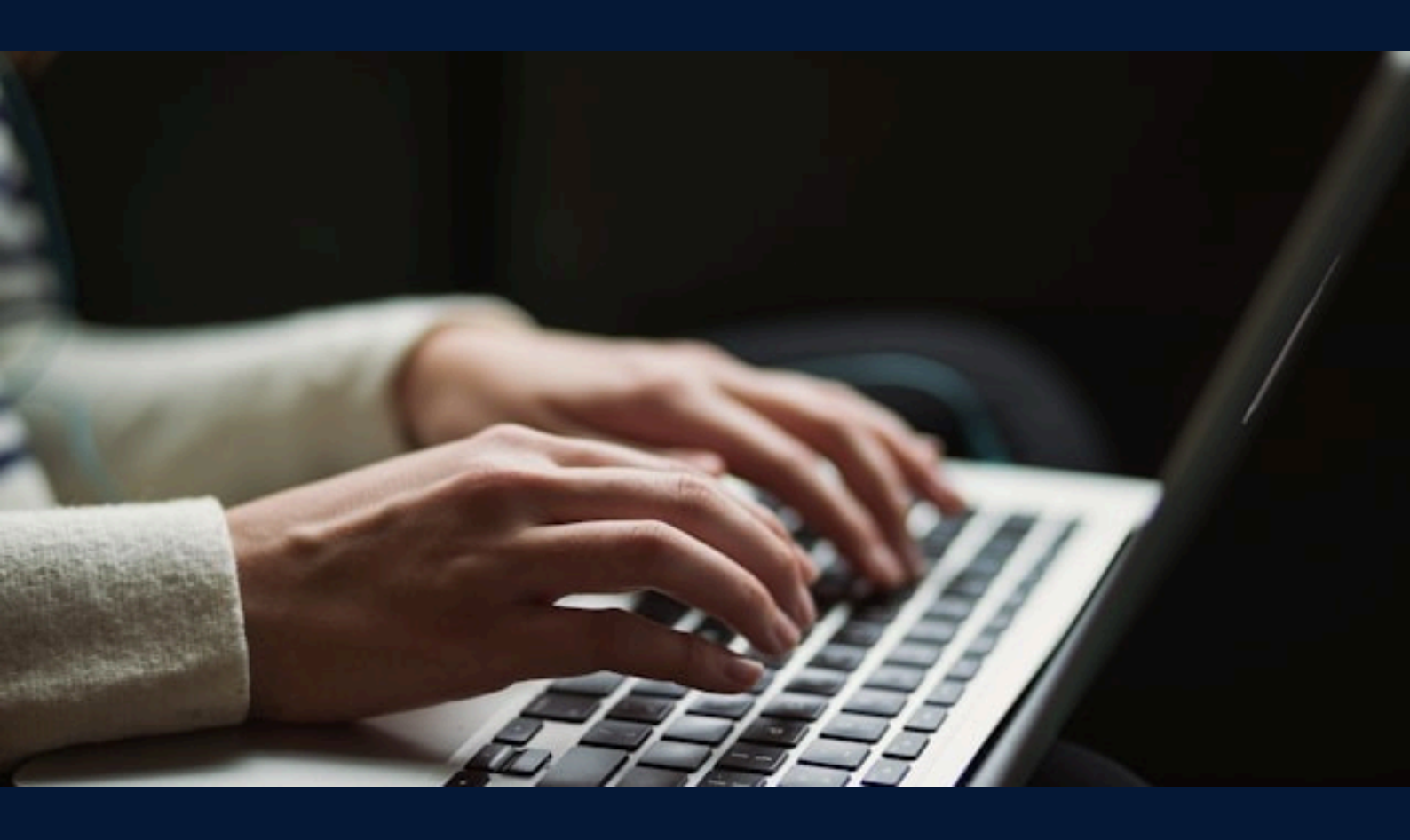

# Content

| What is Blackboard?                | 2  |
|------------------------------------|----|
| Accessing Blackboard               | 2  |
| Navigating in Blackboard           | 3  |
| Accessing Your Courses             | 4  |
| Working with Learning Materials    | 4  |
| How to Download a File             | 5  |
| Submitting an Assignment           | 5  |
| Participating in Discussion Forums | 8  |
| Checking Your Grades               | 9  |
| Common Issues and Solutions        | 10 |
| Contacts and Support               | 11 |

## What is Blackboard?

Blackboard is an online learning platform used for:

- Accessing courses and learning materials.
- Submitting assignments and exams.
- Participating in discussions and communicating with instructors.

## **Accessing Blackboard**

#### 1. Open Blackboard:

Go to: <u>https://elearn.mu-varna.bg/</u>

#### 2. Log in with your credentials:

Use the username and password provided by the university.

| Q | Blackboard 🔨                             |
|---|------------------------------------------|
| 2 | Username<br>Password                     |
|   | Sign In Sign in with third-party account |

## 3. If you experience login issues, contact IT support:

support@mu-varna.bg / tel. +359 52 677 024

# Navigating in Blackboard

After logging in, you will see the main user menu (on the left), which includes the following sections:

- **Institutional Page** Displays important announcements, resource links, guidelines, and university events.
- Your Name (Profile) Contains personal information, profile settings, language change, password update, notifications, and privacy settings.

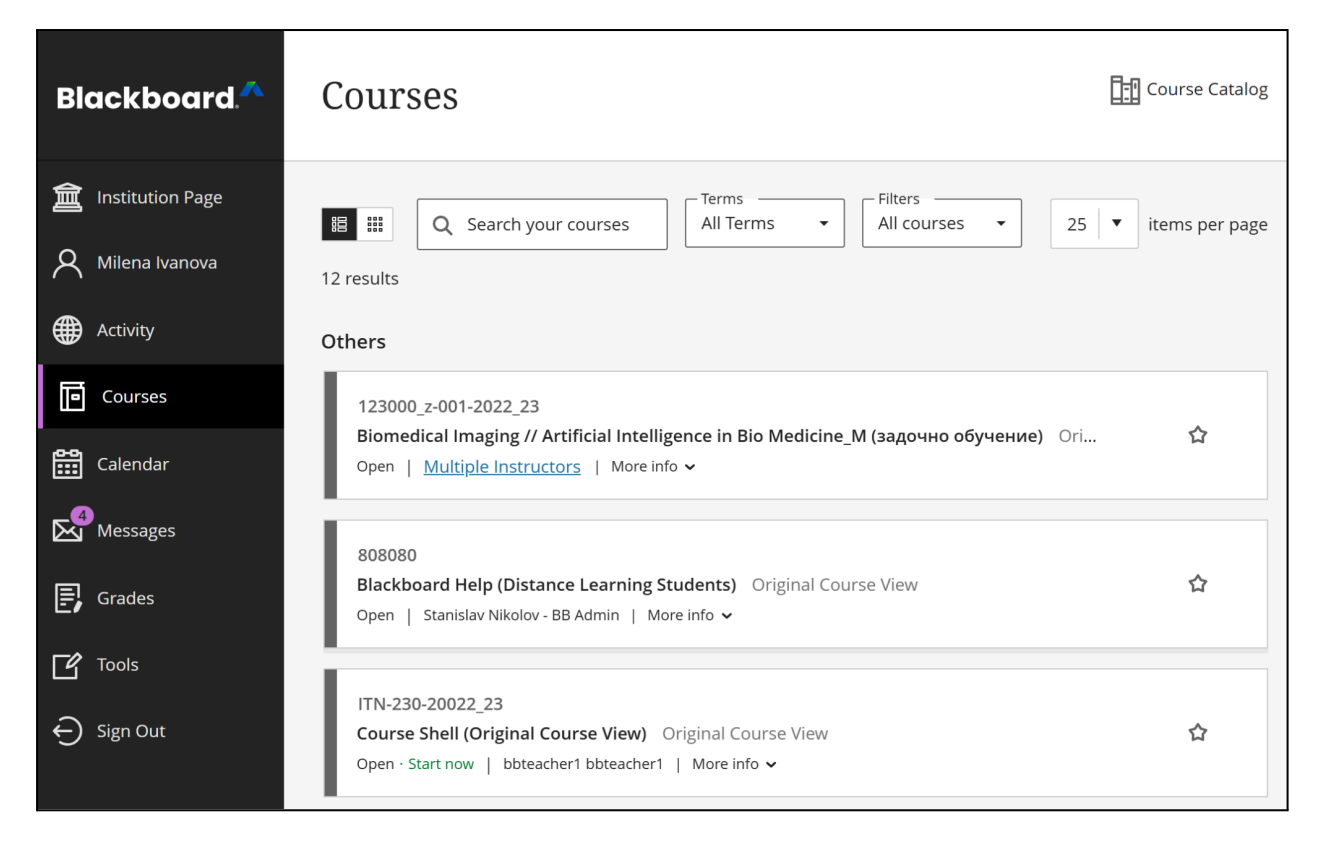

- **Activity** Shows real-time updates across your courses: new assignments, announcements, uploaded materials, deadlines, and grades.
- **Courses** Lists all the courses you are enrolled in for the current academic year.
- **Calendar** Displays deadlines for assignments, tests, and important events. You can view events by day, week, or month.
- **Messages** Enables sending and receiving messages from instructors and other students within each course through Blackboard's internal messaging system.
- **Grades** Shows all grades received for assignments and tests, along with feedback and deadlines.

- **Tools** Provides access to additional institutional resources and tools that support your learning process.
- **Sign Out** Use this to securely log out of your profile.

## **Accessing Your Courses**

- 1. Select "Courses" from the main menu on the left.
- 2. Choose a course from the list (courses are usually listed alphabetically).

| Blackboard. ^                                                                  | Courses                                                                                                    | Course Catalog   |
|--------------------------------------------------------------------------------|----------------------------------------------------------------------------------------------------|------------------|
| <ul> <li>Institution Page</li> <li>Milena Ivanova</li> <li>Activity</li> </ul> | Image: Constraint of the second second | ▼ items per page |
| Courses 1                                                                      | 123000_z-001-2022_23<br>Biomedical Imaging // Artificial Intelligence in Bio Medicine_M (задочно обучение) Ori<br>Open   <u>Multiple Instructors</u>   More info ∽                                                                                                    | ☆                |
| Grades                                                                         | 808080<br>Blackboard Help (Distance Learning Students) Original Course View<br>Open   Stanislav Nikolov - BB Admin   More info ~                                                                                                    | ☆                |
| ✓ Tools ✓ Sign Out                                                             | ITN-230-20022_23<br>Course Shell (Original Course View) Original Course View<br>Open · Start now   bbteacher1 bbteacher1   More info ~                                                                                                    | 습                |

#### 3. If a course is missing or not visible:

- Check whether you are officially enrolled.
- Use the **search bar** in the top right corner to find the course.

## **Working with Learning Materials**

Learning materials are located in the **Content section** of each course and are usually organized into folders or modules. You will find lectures, presentations, documents, videos, and other resources uploaded by the instructor.

In the **Content section**, you will also find assessment activities such as:

- **Assignments** Detailed instructions for specific tasks; they may require file uploads or text entry directly into Blackboard.
- **Tests** Online exams or exercises with different types of questions (multiple choice, short answer, etc.), often with a specific deadline.

## How to Download a File

- 1. Open the **Content** section from the course navigation menu.
- 2. Find the desired file and click on **the three dots** (...) next to its name.
- 3. Select **Download**.

|          | Content                   | Calendar                                                                 | Announcements                                                                                     | Discussions                                              | Gradebook                             | Messages                           | Groups                                   | Achievements                            |          |
|----------|---------------------------|--------------------------------------------------------------------------|---------------------------------------------------------------------------------------------------|----------------------------------------------------------|---------------------------------------|------------------------------------|------------------------------------------|-----------------------------------------|----------|
| ×        | 1                         | Lectur                                                                   | re - 16.10.2024                                                                                   |                                                          |                                       |                                    |                                          |                                         |          |
|          | This is<br>the pr<br>down | <b>Cytology/Ce</b><br>s a set of lectu<br>resentations.<br>load the hand | ell Biology lectures<br>ures in the field of Cy<br>In addition quizzes fo<br>douts in PDF and wat | tology/Cell Biolo<br>or self-testing ar<br>ch the video. | ogy. The materia<br>e available. Plea | al includes bot<br>ase, read the l | h PDFs and<br>earning obj                | l video casts of<br>ectives first, then | ~        |
|          | This is<br>prese<br>down  | General His<br>s a set of lectu<br>ntations. In a<br>load the hand       | <b>tology</b><br>ures on General Histo<br>ddition quizzes for se<br>douts in PDF and wat          | ology. The mater<br>elf-testing are av<br>ch the video.  | ial includes bot<br>ailable. Please,  | h PDFs and vi<br>read the learr    | deo casts o<br>ning objecti <sup>,</sup> | f the<br>ves first, then                | ^        |
| e;<br>Cî | Ê                         | 🕇 Epithelia                                                              | l tissue: covering                                                                                | epithelia                                                |                                       |                                    |                                          |                                         | ^        |
| Ð        |                           | 📔 Lectur                                                                 | e PDF - print befo                                                                                | re viewing the                                           | e video and ta                        | ake potes di<br>[J] Down           | load 3                                   | shing it                                | <b>~</b> |
|          |                           | <b>Download vi</b>                                                       | cast of the lecture<br>ideo file: Covering_ep                                                     | e<br>ithelium.mp4                                        |                                       |                                    |                                          |                                         | -        |

# Submitting an Assignment

1. Click on the assignment name.

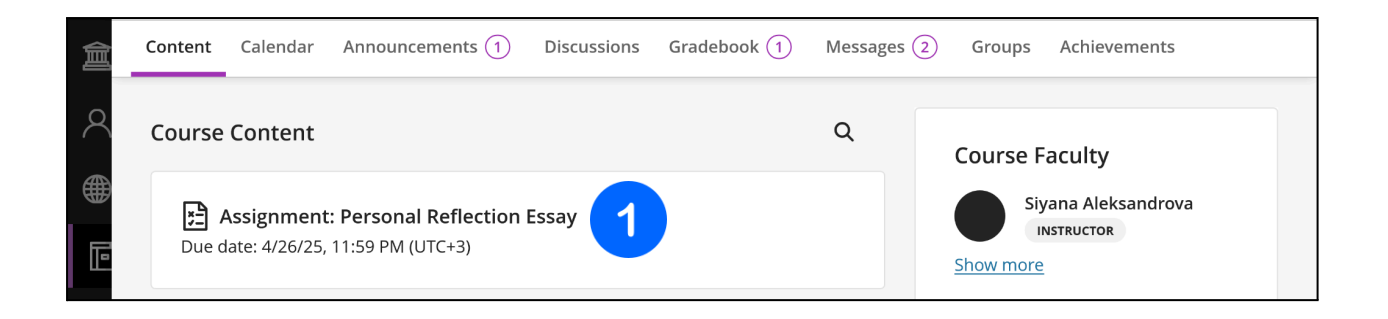

#### 2. **Press the "View Instructions" button** to see full details about the assignment.

| Assignment: Personal                                                                                     |                                                                                                    |                                                                                   |
|----------------------------------------------------------------------------------------------------|----------------------------------------------------------------------------------------------------|-----------------------------------------------------------------------------------|
| Details & Information  Assessment due date 4/26/25, 11:59 PM (UTC+3)                                     | B Test_Course_Ultra<br>Assignment: Personal Reflection Ess                                                                                                    | ay                                                                                |
| Attempts<br>2 attempts left                                                                              | Assignment Instructions                                                                                                    | Details & Information                                                             |
| Grading           Maximum points         100 points           Grade is based on the last         agrade. | Assessment Criteria:         • Clarity and organization of ideas         • Grammar and spelling         • Depth of reflection and personal insight         • Fulfills length and formatting requirements | 4/26/25, 11:59 PM (UTC+3)<br>Attempts<br>2 attempts left<br>Grading<br>100 noints |
|                                                                                                    | Submission T · · · · · · · · · · · · · · · · · · ·                                                                                                    |                                                                                   |
| 2                                                                                                    | Press Alt + F10 to access toolbar options Word count: 0                                                                                                    | Ø                                                                                 |
| View instructions                                                                                        |                                                                                                    | Save and Close Submit                                                             |

#### In the Submission section:

3. Click the **plus (+) icon** in the text editor.

| Submissio     | on                 | 3                         |             |        |  |
|---------------|--------------------|---------------------------|-------------|--------|--|
| T •   •••     | ⊂ • 11             | e∋ ⊕,                     |             |        |  |
| Drag and a    | 'rop files here or | <sup>.</sup> click to add | ' text      |        |  |
|               | Press Alt + I      | F10 to acces              | s toolbar o | ptions |  |
| Word count: 0 |                    |                           |             |        |  |
|               |                    |                           |             |        |  |
|               |                    |                           |             |        |  |
|               |                    |                           |             |        |  |
|               |                    |                           |             |        |  |

4. From the dropdown menu, **choose "Attachment"** and upload your document from your computer. Once the file is uploaded, it will appear inside the editor window.

| Submission        |                                  |                |        |
|-------------------|----------------------------------|----------------|--------|
| T •   •••   ¶     | Attachment     4     4           |                |        |
| Drag and drop fil | fee Math                         |                |        |
| Pr                | B Image from URL toolbar options |                |        |
| Word count: 0     | Ci Media                         |                |        |
|                   | R Image                          |                |        |
|                   | 🚆 Content Market                 |                |        |
|                   | Cloud storage                    |                |        |
|                   | YouTube video                    |                |        |
|                   |                                  | Save and Close | Submit |

5. Click the Submit button to send your assignment.

|            | Submission                            |                       |
|------------|---------------------------------------|-----------------------|
|            | Т · Ч · . с. ⊕ ·                      |                       |
| Ľ          |                                       |                       |
| Ę ,        | Essay Reflection_John_Douglas.pdf 👜 🔨 |                       |
|            |                                       |                       |
| Priv       |                                       | <b>5</b> Ø            |
| Ter<br>Acc | Last saved 10:44:19 AM                | Save and Close Submit |

## **Participating in Discussion Forums**

Discussion forums in Blackboard are a space to exchange opinions, ideas, and questions related to your course topics.

#### How to participate:

1. **Open the Discussions** section from the course menu.

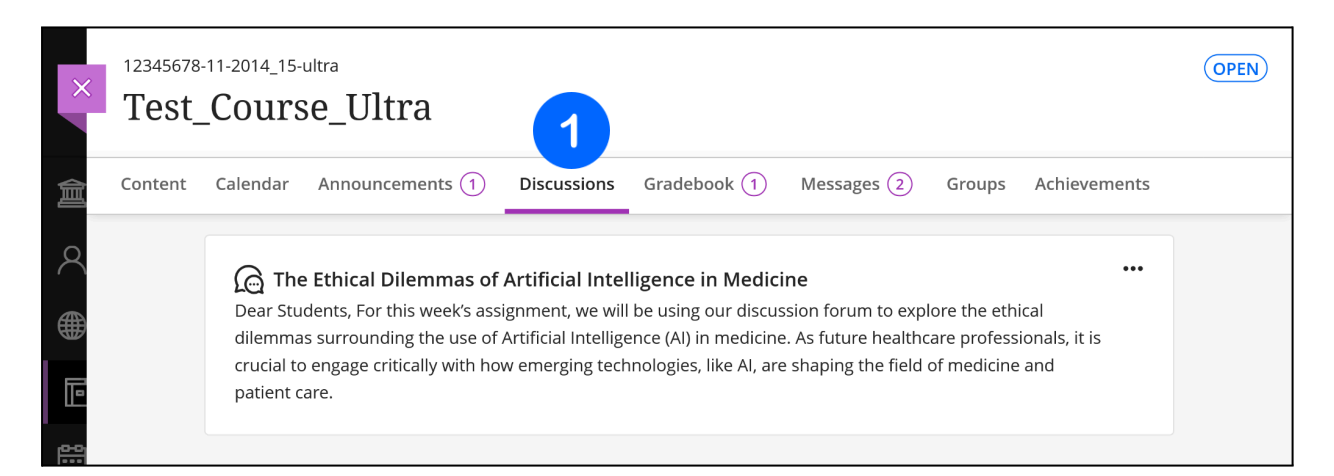

2. Choose a topic posted by your instructor.

| × | 12345678-<br><b>Test</b> _ | 11-2014_15-<br>_Cours                      | <sup>ultra</sup><br>se_Ultra                                                                                              |                                                                              |                                                                                                    |                                                                                   |                                           |                                        | OPEN |
|---|----------------------------|--------------------------------------------|----------------------------------------------------------------------------------------------------|------------------------------------------------------------------------------|----------------------------------------------------------------------------------------------------|-----------------------------------------------------------------------------------|-------------------------------------------|----------------------------------------|------|
| 盦 | Content                    | Calendar                                   | Announcements ①                                                                                                    | Discussions                                                                  | Gradebook (1)                                                                                           | Messages 2                                                                        | Groups                                    | Achievements                           |      |
|   | 2                          | Dear Studilemma<br>crucial to<br>patient o | e Ethical Dilemmas of<br>Idents, For this week's ass<br>as surrounding the use of<br>o engage critically with ho<br>care. | Artificial Inte<br>signment, we wil<br>Artificial Intellig<br>wemerging tecl | <b>Iligence in Medici</b><br>Il be using our discus<br>ence (AI) in medicine<br>hnologies, like AI, are | <b>ne</b><br>ssion forum to expl<br>e. As future healthc<br>e shaping the field o | ore the eth<br>are profess<br>of medicine | •••<br>ical<br>sionals, it is<br>e and |      |

- 3. Click in the Type a response field to write your comment or opinion.
- 4. Publish your comment by clicking Respond.

| Discussion Top       | c                                                            | C D Folio                                         |
|----------------------|--------------------------------------------------------------|---------------------------------------------------|
| Dear Students,       |                                                              |                                                   |
| For this wook's ass  | imment we will be using our <b>discussion forum</b> to exp   | lore the othical dilemmas surrounding the use     |
| of Artificial Intal  | ignment, we will be using our <b>discussion forum</b> to exp | note the ethical dilemmas surrounding the use     |
| of Artificial Intell | Gence (A) in medicine. As future field field for profession  | iais, it is crucial to engage critically with now |

# **Checking Your Grades**

You can check your grades in two ways:

#### From the main menu:

- 1. Select Grades.
- 2. **Review** your results summary across all courses.

| Blackboard.^^      | 70200033-248_ENG-2016_17_ultra<br>Cytology, General Histology and Human Emł     | (B)                       |
|--------------------|---------------------------------------------------------------------------------|---------------------------|
| 🚊 Institution Page | Recent Grades                                                                   |                           |
| A Milena Ivanova   | + - Total test points                                                           | 0                         |
| Activity           |                                                                                 | <u>View all work (20)</u> |
| Courses            | 124000_z-40-2022_23                                                             |                           |
| Calendar           | Preventive Nutrition // Artificial Intelligence i                               | <b>(</b> ) / 316          |
| Messages           | Your recently graded work will appear here                                      |                           |
| Grades 1           |                                                                                 | <u>View all work (10)</u> |
| Tools              | 12245678-11-2014 15-ultra                                                       |                           |
| Sign Out           | Test_Course_Ultra                                                               | I                         |
|                    | Recent Grades                                                                   |                           |
|                    | Retake of Colloquim 2 - Bioenergetics and<br>Metabolism of Carbohydrates - 2024 | 4.25                      |

#### Inside a course:

- 1. **Open** the specific course.
- 2. **Select the Gradebook** section from the course menu to see your latest grades.

| 倉  | Content        | : Ca     | lendar Announcements 1                                                                                            | Discussions Gra | adebook 2 Mess | ages 2 Groups | Achievements     |  |  |  |
|----|----------------|----------|----------------------------------------------------------------------------------------------------|-----------------|----------------|---------------|------------------|--|--|--|
| 8  | Milena Ivanova |          |                                                                                                    |                 |                |               |                  |  |  |  |
|    | Grade          | 25       |                                                                                                    |                 |                |               |                  |  |  |  |
| Þ  |                |          | Item Name 🗢                                                                                                    | Due Date 🕈      | Status 🕈       | Grade 🗢       | Results <b>≑</b> |  |  |  |
|    | •              |          | Retake of Colloquim 2 -<br>Bioenergetics and Metabolism<br>of Carbohydrates - 2024<br>Unlimited attempts possible |                 | Graded         | 4.25          | View             |  |  |  |
| E, | •              |          | Attendance                                                                                                    | Ongoing         |                | 100 / 100     | View             |  |  |  |
| Ľ  |                | <u>*</u> | Assignment: Personal Reflection<br>Essay<br>1 attempt submitted                                                   | ו<br>4/26/25    | Submitted      | Not graded    |                  |  |  |  |

# **Common Issues and Solutions**

| Problem               | What to Do                                                                                                    |
|-----------------------|----------------------------------------------------------------------------------------------------|
| Forgotten<br>password | Contact the university's system administrators to help you recover your access.                                                                                                    |
| Missing course        | Ensure you are officially enrolled via the WebStudent system. If<br>enrolled but still missing a course, contact the Center for<br>E-learning and Distance Education at MU-Varna.                                                                                                    |
| File upload<br>issues | Ensure your file is in a supported format (.doc, .docx, .pdf, .ppt,<br>.pptx, .xls, .xlsx, .jpg, .png, .txt, .zip) and under 100MB. Rename<br>the file if it contains special characters. Use a stable internet<br>connection. If the issue persists, contact the Center for<br>E-learning and Distance Education. |

## **Contacts and Support**

- International Center for E-learning and Distance Education (Blackboard Support):

   elearn@mu-varna.bg
   +359 52 677 123
- System Administrators (for username/password issues): <u>dmanushev@mu-varna.bg</u> <u>kostadin.raychev@mu-varna.bg</u>
   +359 52 677 024
- For questions related to course content and materials, **please contact your course instructor**.